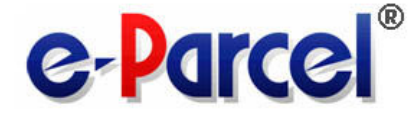

## e-Parcel Client Software Download &Installation Manual e-Parcel VCN CommCenter 6.0

January, 2013

**e-Parcel Corporation** 

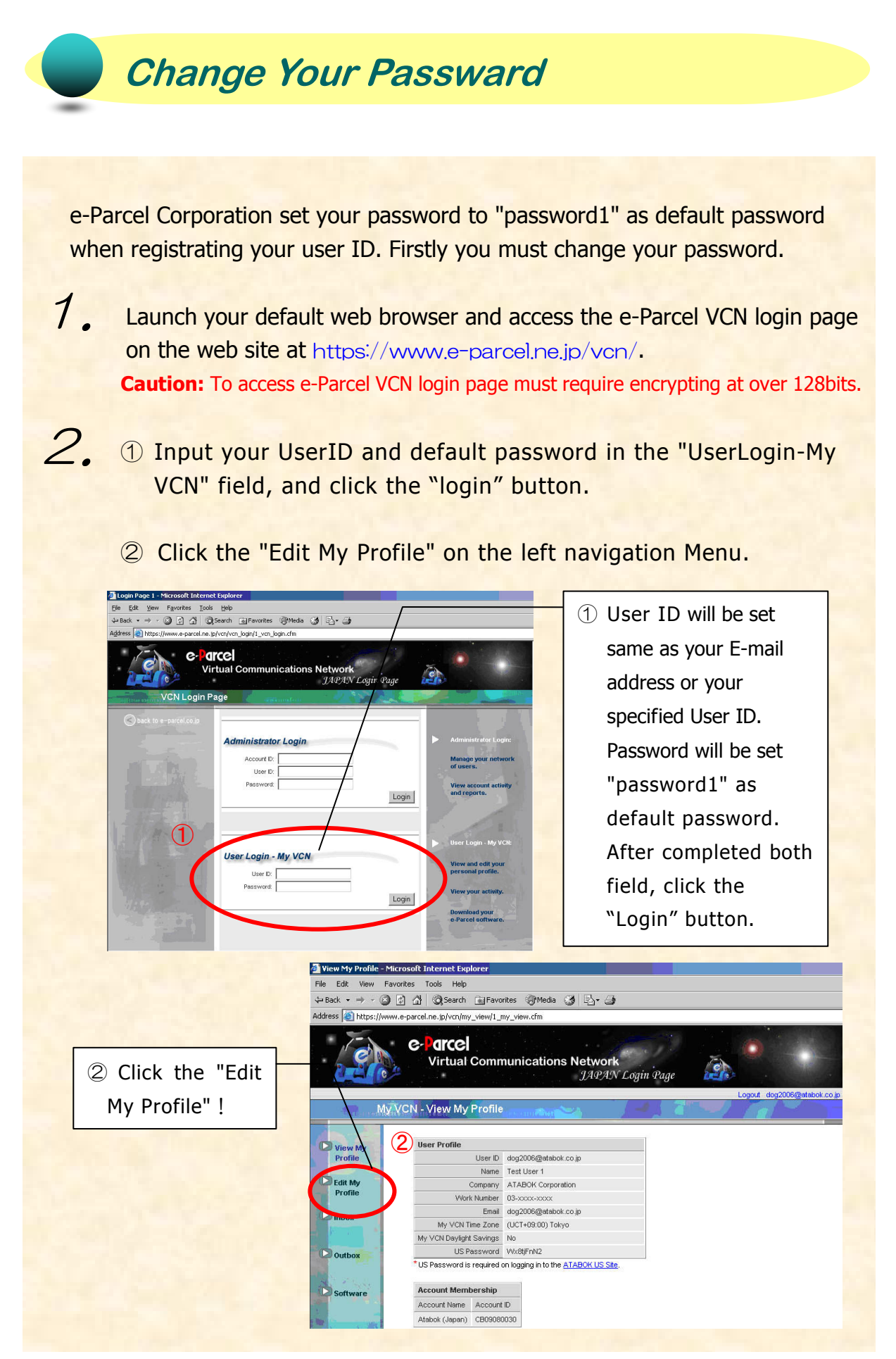

Copyright© e-Parcel Corporation All rights reserved.

*3.* "Edit My Profile" page appears. Enter the new password in the "password" field, and then confirm the new password by re-entering it in the "confirm password" field.

Caution: The password should be set by alphabet letters and figure mixture, and the number of letters should be over six characters and within 11 characters. The password of only the alphabet or only the figure is irrelevant.

You can also change your profile in "Edit My Profile" page such as company name or your telephone number etc.

Once the appropriate changes can be entered, click the "Submit" button to apply.

| ess Attps://www                                             | w.e-parcel.ne.jp/vcn/my_edit/1_my_edit.cfm<br>C-POTCCE<br>Virtual Communications Network<br>JAPAN Login Pag                                                                                                    | e Logout dog2006@etabok.co.jp                                                       |
|-------------------------------------------------------------|----------------------------------------------------------------------------------------------------|-------------------------------------------------------------------------------------|
| View My<br>Profile<br>Edit My<br>Profile<br>Inbox<br>Outbox | Edit your profile and/or change your password         User ID       dog2006@atabok.co.jp         First Name       Test         Last Name       User 1         Company Name       ATABOK Corporation         Work Number       03-xxxx-xxx         Email       dog2006@atabok.co.jp         New Password | The "password" and<br>"confirm password" field<br>must be entered same<br>password. |
|                                                             | The "Submit"                                                                                                    | button to                                                                           |

After new password is set, the next step is to download a digital certificate. Please proceed to the next step of download your digital certificate.

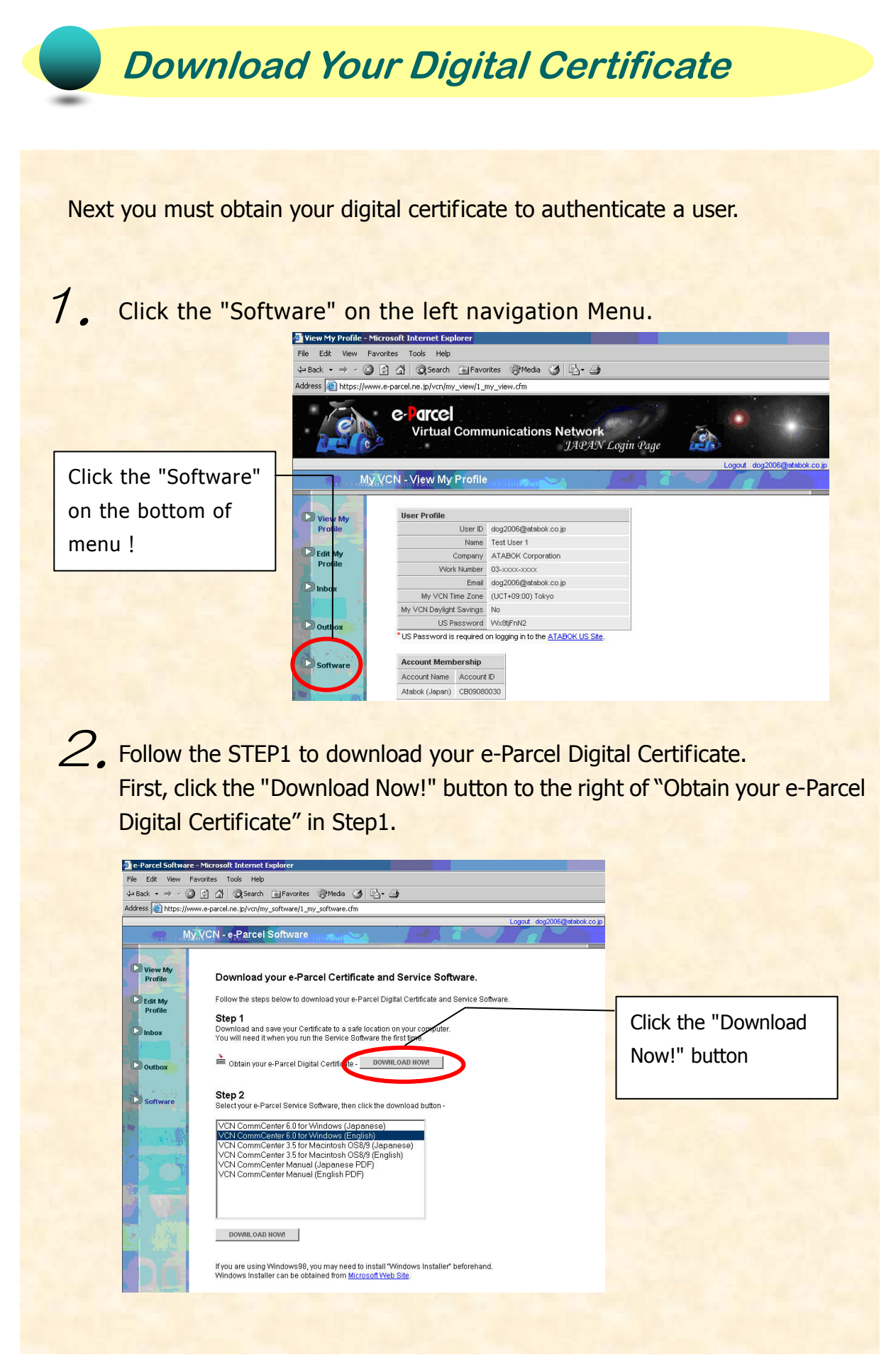

Copyright© e-Parcel Corporation All rights reserved.

Э. The "File Download" dialog box appears. Select the "Save" button. The "Save As" dialog box appears. Save your Certificate to your desktop or another convenient location.

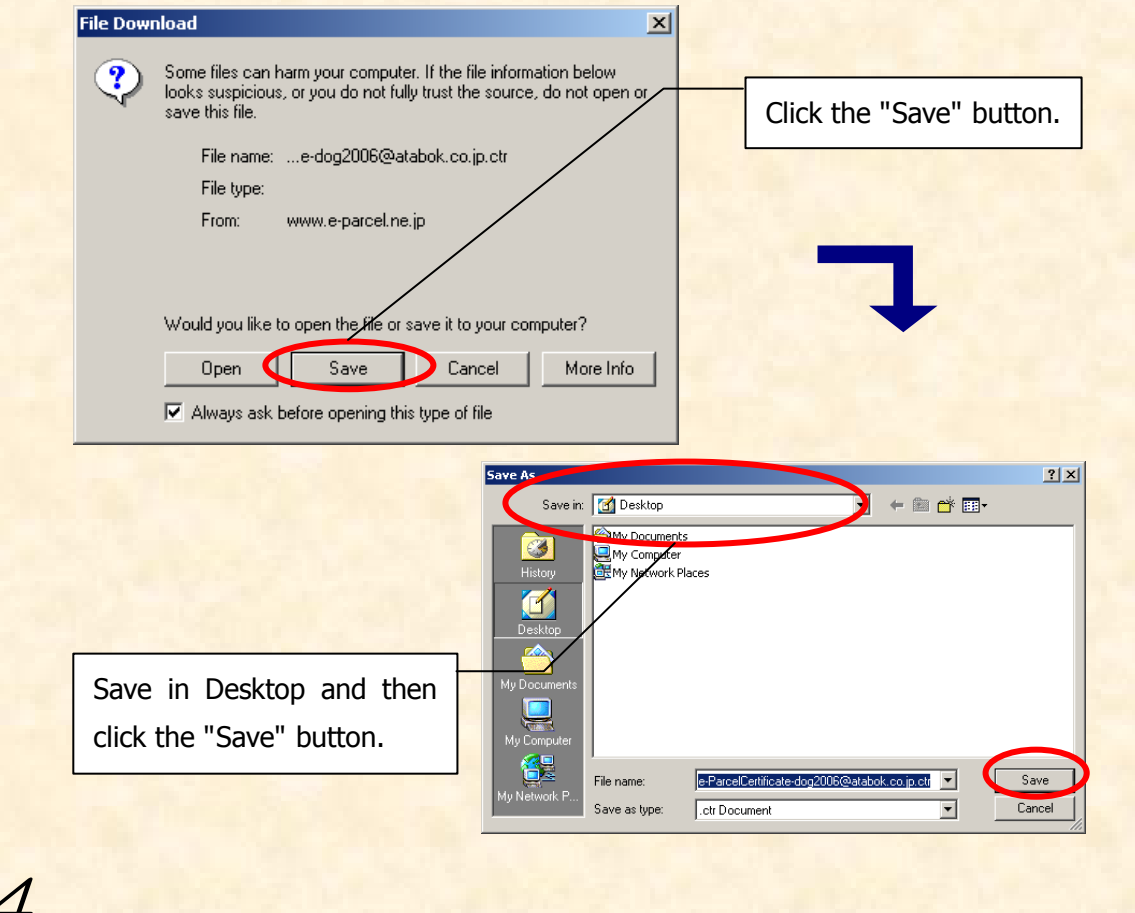

# 4. The "Download complete" dialog box appears. Select the "Close" button.

| Download complete                                                                                                    |           |                                                                                    |
|----------------------------------------------------------------------------------------------------|-----------|------------------------------------------------------------------------------------|
| Download Complete<br>Saved:<br>e-dog2006@atabok.co.jp.ctr from www.e-parcel.ne.jp<br>Downloaded: 995 bytes in 1 sec<br>Download to:\e-ParcelCertificate-dog2006@atabok.co | ı.jp. etr | Select the "Close" button to<br>complete download the your<br>digital certificate. |
| Transfer rate: 995 bytes/Sec                                                                                                    | Close     |                                                                                    |

After a digital certificate is downloaded, the next step is to download the e-Parcel client software. Please proceed to the next step of download the software.

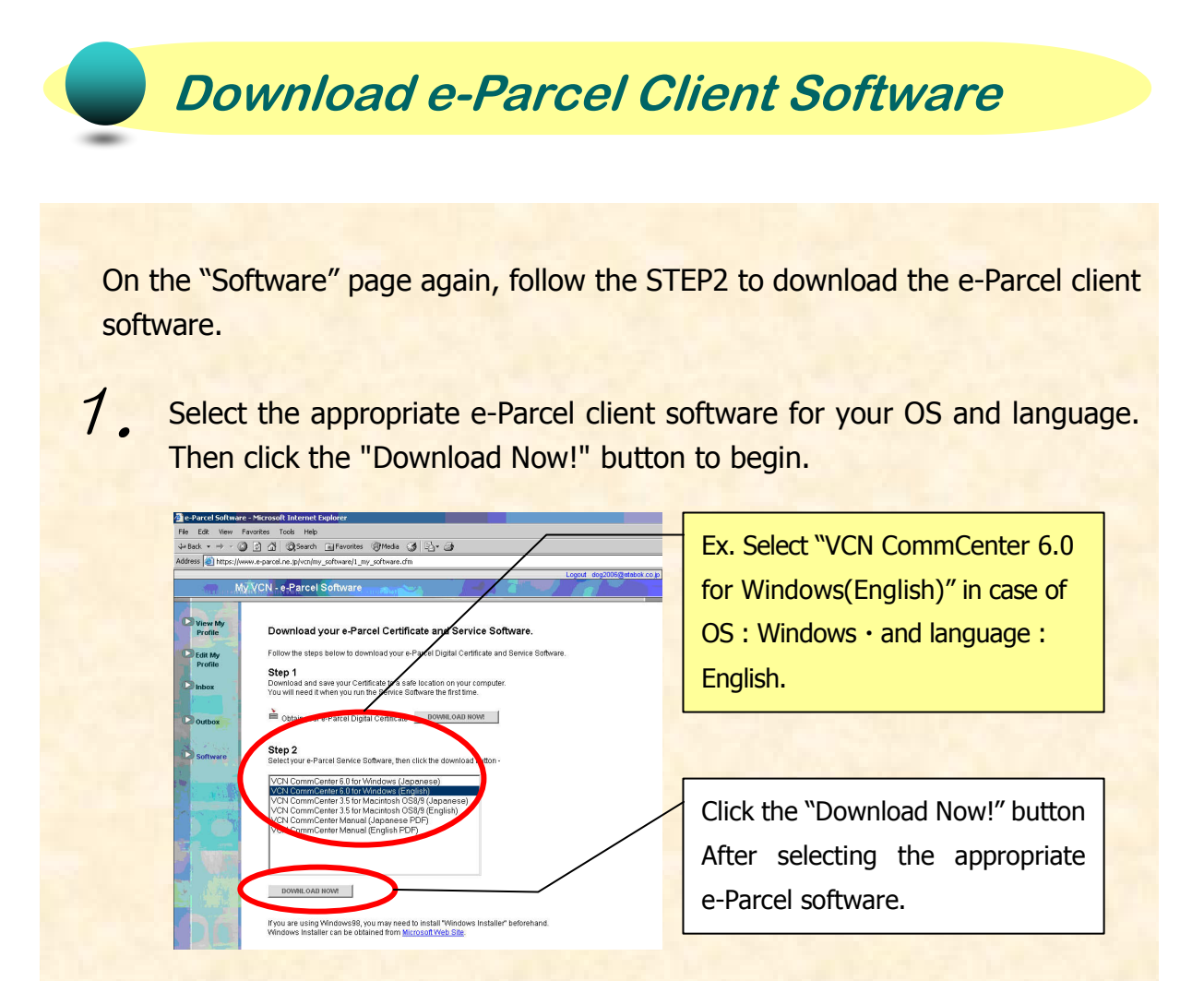

The "File Download dialog" appears prompting you to either "Open the file" or "Save" the file to your computer". Please select the "Save" button.

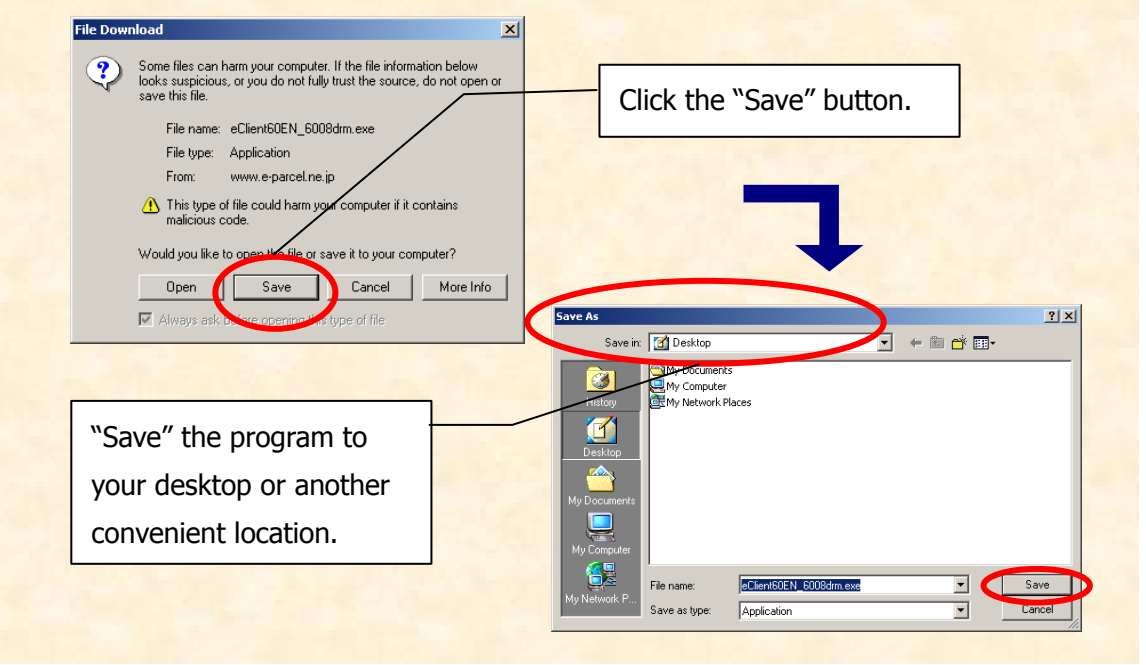

2.

| Ł                 |                                                                                                    |
|-------------------|----------------------------------------------------------------------------------------------------|
| Downloading now   |                                                                                                    |
|                   | The "Download complete"<br>dialog box appears. Select the<br>"Close" button.                                                      |
| Download complete | lete<br>form www.e-parcel.ne.jp<br>in 9 sec<br>m\eClient60EN_6008drm.exe<br>Sec<br>en download completes<br>Dpen OpenEolder Close |

After the software file download is completed, the next step is to install the e-Parcel software.

To install the e-Parcel, please proceed to the next section of this manual.

| Install e-Parcel Client Software                                                                                                    |
|----------------------------------------------------------------------------------------------------|
|                                                                                                    |
| System Requirements for e-Parcel VCN CommCenter                                                                                              |
|                                                                                                    |
| <ul> <li>Microsoft Windows 98, ME, NT 4.0 (SP 3 over), 2000, XP, 2003, Vista, 2008, 7, 8 (32bit) for Japanese or English</li> </ul>          |
| Internet Connection                                                                                                    |
| Web BrowserInternet Explorer4.01 SP1 over must be required                                                                                   |
| To access e-Parcel VCN login web site must require to encrypt at over 128bits                                                                |
| 16 MB RAM for the client software                                                                                                    |
| 15 MB Disk Space for the installation<br>(plus additional space for attachments and delivered Items.)                                        |
| *We recommend the Internet Explorer near the latest version, and the memory and<br>the disk space as much as possible to use it comfortably. |
| *If you'd like to commoditize the VCN CommCenter among all users of the computer that it is installed, please see the P17.                   |
|                                                                                                    |
|                                                                                                    |
|                                                                                                    |
|                                                                                                    |
|                                                                                                    |

\*You need to log on your Windows as the user right with administrator right or the administrator right itself. Please start the following procedure if these conditions are met.

 Double click the icon downloaded executable file to begin installation.

Double click !

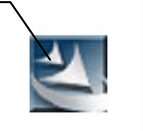

eClient60JP\_6021drm.e xe

\* If you are an administrators group user on Windows
Vista, 2008, 7 or 8, please right-click (not double-click) on this icon and select Run as administrator. If prompted by UAC, then click on Yes to apply permission.

permission.

2. Proceed to install the following procedure.

If "security warning" dialog box appears, select to "execute" it.

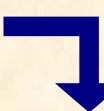

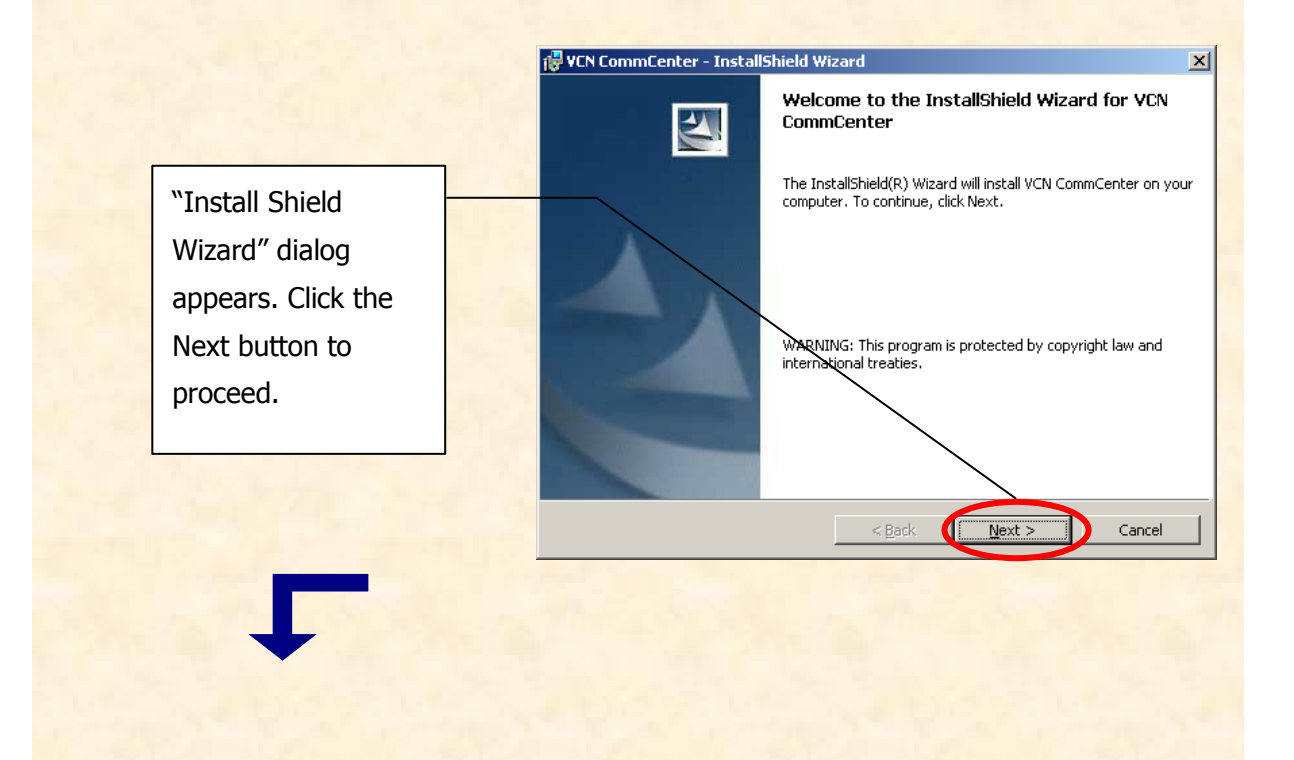

| I go not accept the terms in the items agreement         Inctalished         Inctalished         VEX Commendencer - InstallShield Wizard         Customer Information         Please enter your information.         User Name:         Image: Information         Install this application for:         Image: Install this application for:         Image: Only for me (Toru Takubo)         Install this application for:         Image: Install this application for:         Image: Install this application for:         Imag                                             | Please read the following license agreement carefully.           LICENSE AGREEMENT           This legal document is an agreement between you, the registered-<br>user ('Licensee') and e-Parcel Corporation ('e-Parcel'), having a<br>place of business at 3-4 Nibancho Chiyoda-ku Tokyo 102-0084 Japan.           BY CLICKING ON THE 'I AGREE" BUTTON BELOW, YOU ARE<br>AGREEUG TO BE BOUND BY THE TERMS OF THIS AGREEMENT,<br>WHICH INCLUDES THE SOFTWARE LICENSE AND SOFTWARE<br>DESCLAIMER OF WARRANTY. IF YOU DO NOT AGREE TO ALL OF           DESCLAIMER OF WARRANTY. IF YOU DO NOT AGREE TO ALL OF           O accept the terms in the license agreement                                                                                                    | The "Software License<br>Agreement" appears.<br>After reviewing it,<br>select "I accept" to<br>continue and click the<br>Next button. |
|----------------------------------------------------------------------------------------------------|----------------------------------------------------------------------------------------------------|----------------------------------------------------------------------------------------------------|
| VCN CommCenter - Installshield Wizard   Customer Information   Please enter your information.     User Name:   Corganization:   If the "Customer"   Information relation:     Information for:   Install this application for:   Install this application for:    Install this application for:    Install this application for:    Install this application fo | I go not accept the terms in the license agreement nstallShield                                                                                                    |                                                                                                    |
| User Name:       the User Name and organization name.         Install this application for:                                                                                                    | VCN CommCenter - InstallShield Wizard  Customer Information Please enter your information.                                                                                                    | If the "Customer<br>Information" dialog                                                                                               |
| Install this application for:                                                                                                    | User Name:<br>Toise and the second second seco | the User Name and<br>organization name.                                                                                               |
|                                                                                                    | Install this application for:                                                                                                    | Click the "Next"<br>button to proceed<br>after configuring.                                                                           |
|                                                                                                    | Normally select default "anyone who uses this<br>choosing "only for me", the users except this N<br>NOT use the e-Parcel.                                                                                                    | computer (all users)". If<br>Windows logon user can                                                                                   |
| Normally select default "anyone who uses this computer (all users)". If<br>choosing "only for me", the users except this Windows logon user can<br>NOT use the e-Parcel.                                                                                                    |                                                                                                    | mer Information" dialog                                                                                                    |

Copyright© e-Parcel Corporation All rights reserved.

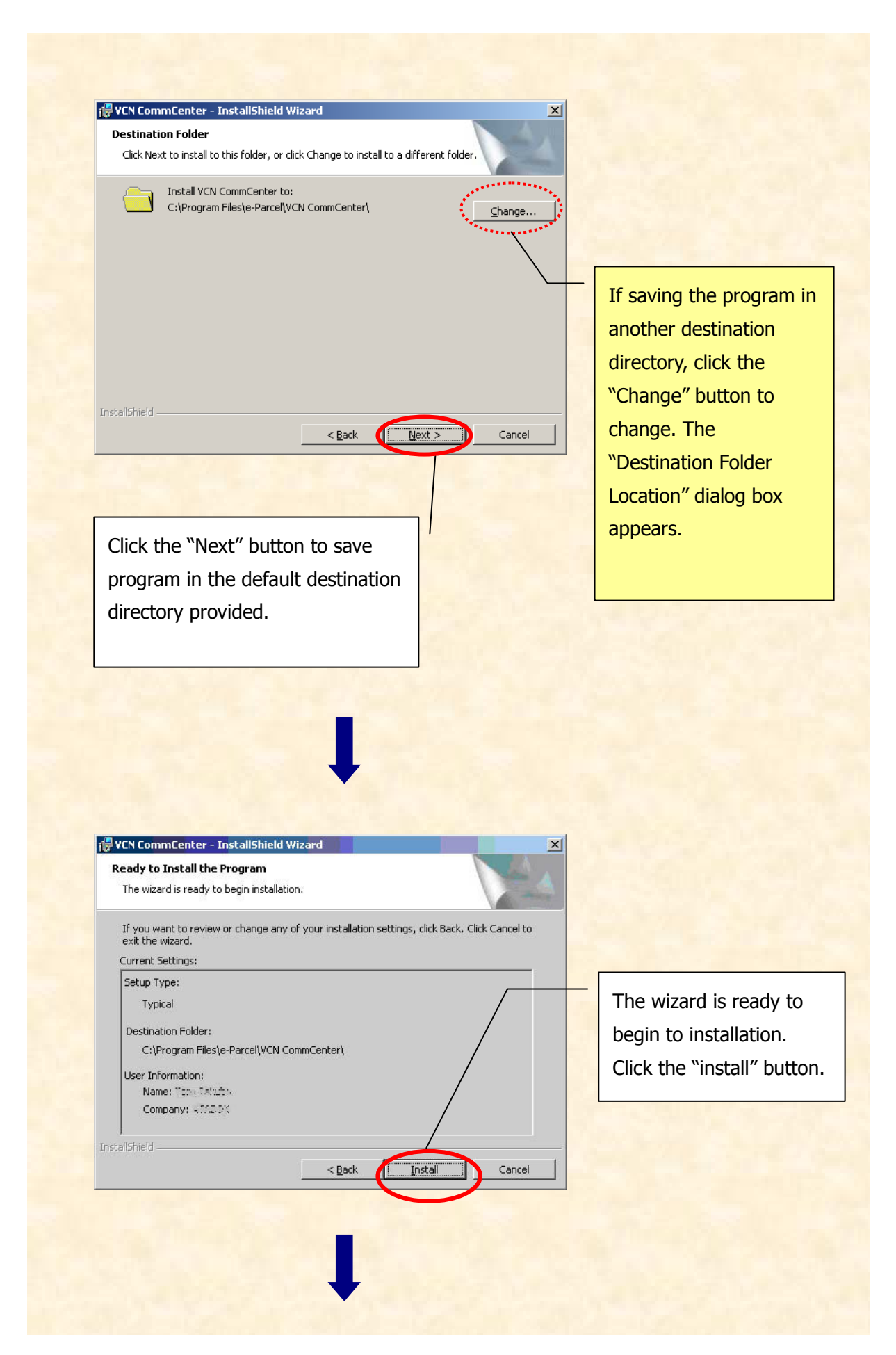

Copyright© e-Parcel Corporation All rights reserved.

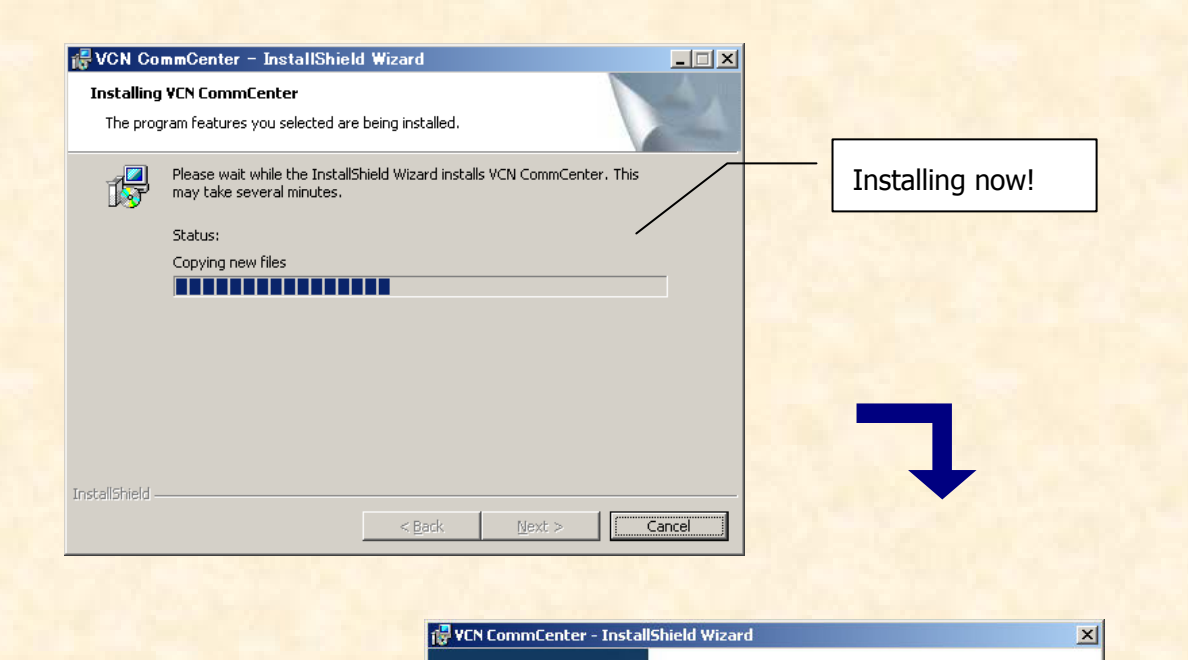

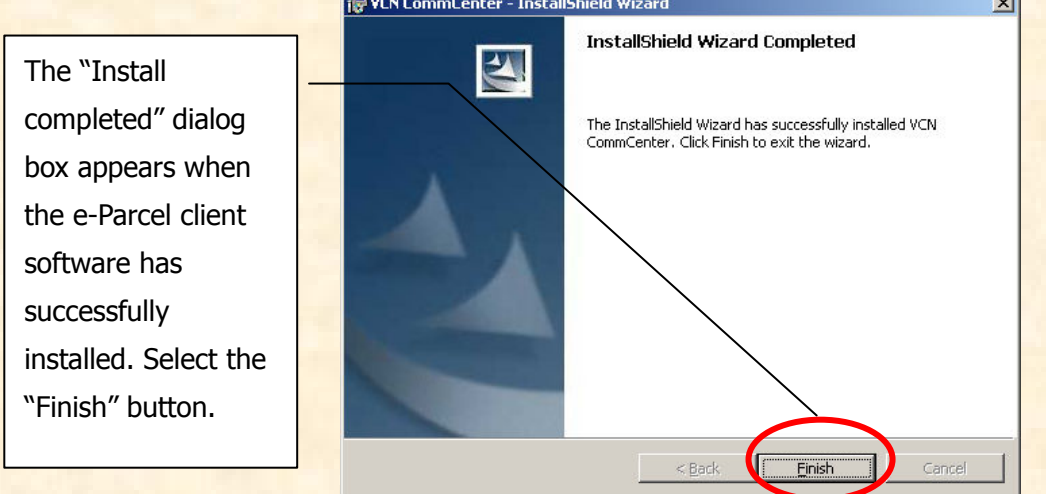

After you click the "Finish button", the "Installing Certificates" dialog box will automatically display. Proceed to the Install a Digital Certificate section.

#### For users of Windows NT, 2000, XP, 2003, Vista, 2008, 7, 8

If you logon to PC as the user right with administrator right, proceed to the Install a Digital Certificate section and go on. If you logon to PC as the administrator right itself, firstly shut down this "Installing Certificate" window. Then re-logon Windows with user right and launch the e-Parcel client software (double click the e-Parcel icon) to proceed to the Install a Digital Certificate section and go on. If you'd like to commoditize the VCN CommCenter among all users of the computer that it is installed, please finish installing certificate with administrator right and then move on to the page 17.

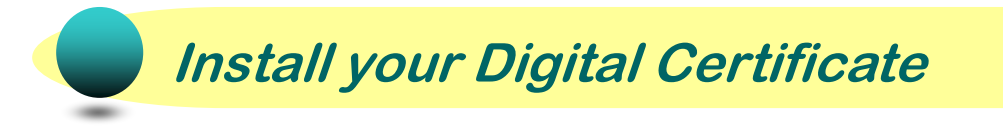

With the e-Parcel client software installed, it must now be configured for use. You must install your Digital Certificate which was downloaded during the above process. To install the Digital Certificate can allow the specified user ID using the e-parcel service.

7 After installing the e-Parcel software completed, The "Installing Certificates" dialog box appears automatically. Click the "Locate Certificate" button.

| Installing Certificates                                                                                                    |                                                                                                    |
|----------------------------------------------------------------------------------------------------|----------------------------------------------------------------------------------------------------|
| Installing your certificate                                                                                                    | Click the "Locate<br>Certificate" button.                                                                                                    |
| To continue installation, please locate your e-Parcel Certificate.<br>Step 1<br>To locate your e-Parcel Certificate, please click the "Locate Certificate" futton.<br>Step 2<br>Once located and selected. please click "Next" to proceed.<br>Locate Certificate<br>Kext > Cancel | *Once e-parcel<br>client software has<br>ever been installed in<br>the same PC before,<br>the "Installing<br>Certificates" dialog<br>box may NOT be<br>displayed, and the<br>e-Parcel GUI might be<br>displayed at once. In<br>that case, choose the<br>menu "Tool" ><br>"Installing<br>certificates" on the<br>e-Parcel menu bar. |

2. The "Select Certificates File" dialog box appears. Locate your certificate, which was downloaded. The certificate file name must be "e-ParcelCertificate-Your User ID.ctr". Click the "Open" button.

| Select Certific    | ate File                                     | <u>?×</u>    |   |                             |
|--------------------|----------------------------------------------|--------------|---|-----------------------------|
| Look in: 🚺         | Desktop 💽 🔶 🛍 📸                              | •            |   |                             |
| My Docume          | ents<br>ter                                  |              | [ | Coloct the cortificate file |
| My Network         | k Places                                     |              |   | Select the certificate file |
| e-ParcelCe         | rtificate-dog2006@atabok.co.jp.ctr           |              |   | and then click the "Open"   |
|                    |                                              |              |   | button.                     |
| File <u>n</u> ame: | e-ParcelCertificate-dog2006@atabok.co.jp.ctr | <u>O</u> pen | l |                             |
| Files of type:     | Certificate Files (*.ctr)                    | Cancel       |   |                             |
|                    |                                              |              |   |                             |

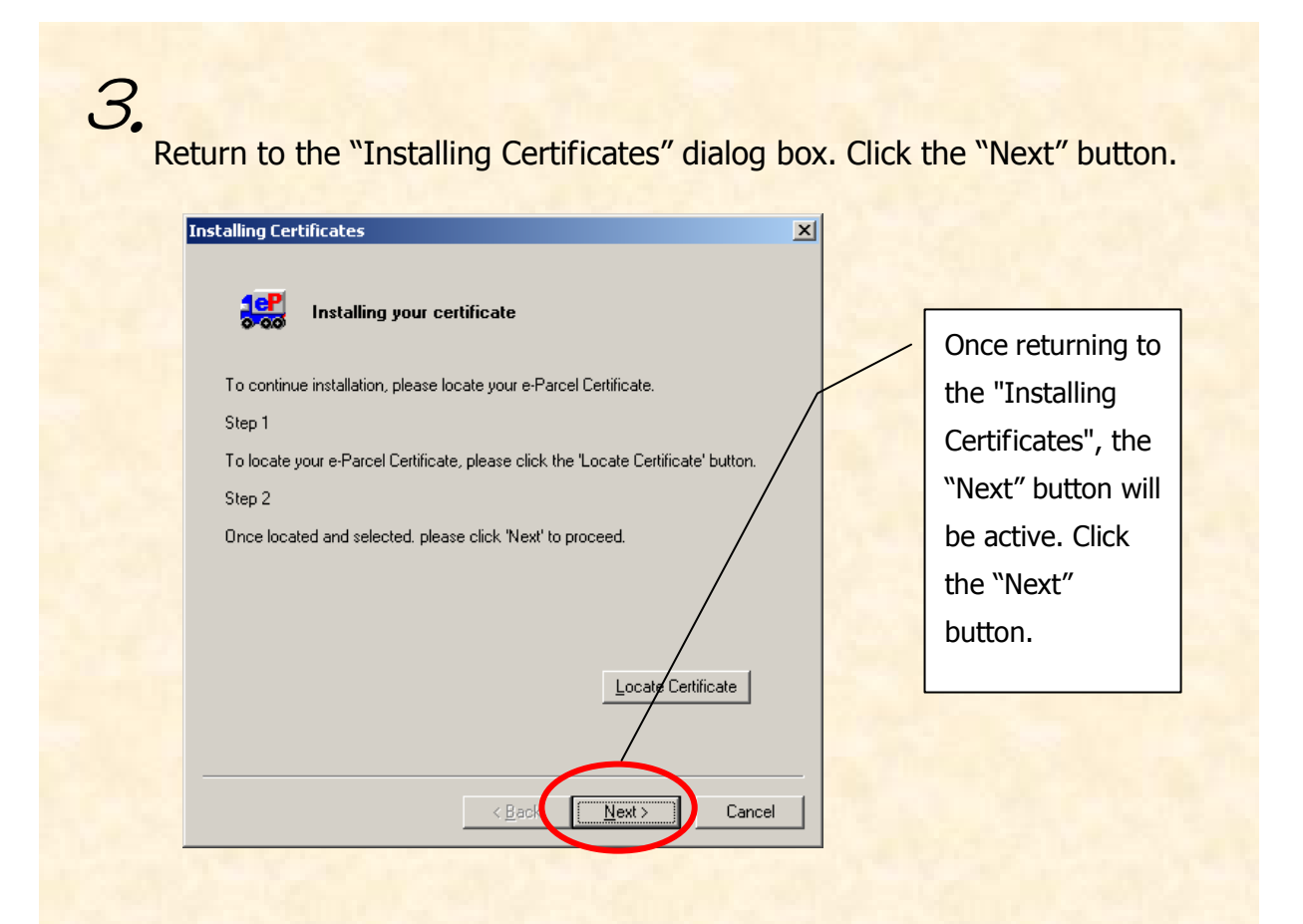

4. After reviewing your Certificate information, especially confirming "Issuer" name that must be "e-Parcel Corporation", click the "Next" button.

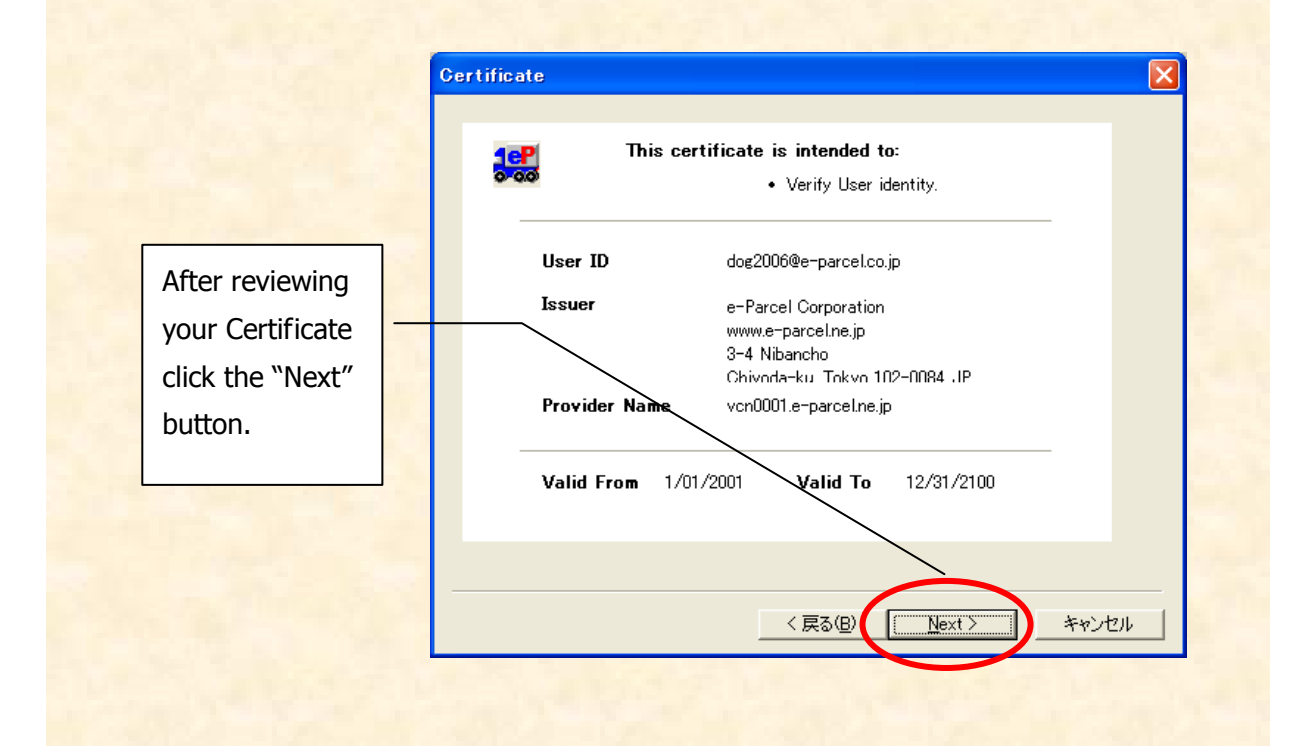

5. The "Setup" dialog box appears. With the default as your appropriate networking configuration, select "Continue" and click the "Next" button.

Select "Continue" and click the "Next" button !

\*If your network is set proxy server, you must manually configure your network, select the "Advanced" and click the "Next " button. More details on setting the proxy server can be found in the trouble shooting section in this manual.

| Sotuq                                                                                              |
|----------------------------------------------------------------------------------------------------|
|                                                                                                    |
| Welcome to the VCN CommCenter. You have been installed as :                                        |
| dog2006@e-parcel.co.jp                                                                             |
| We have automatically detected your network settings.                                              |
| Using a direct or dialup connection                                                                |
| If you would like to proceed with these settings, please select "Continue" and click<br>Next.      |
| To manually configure your network settings, please select our "Advanced" setup<br>and click Next. |
| Continue                                                                                           |
|                                                                                                    |
|                                                                                                    |
|                                                                                                    |
|                                                                                                    |
|                                                                                                    |
| <u>〈戻る(B)</u> <u>N</u> ext 〉<br><i>キャ</i> ンセル                                                      |
|                                                                                                    |
|                                                                                                    |

6. The "User Information" dialog box appears. Type in your password to verify youre-Parcel user identity then click the "Login" button to authenticate with e-Parcel.

| User Information           User ID         dog2006@e-parcel.co.jp           Password         ********* | ×<br> |                                                  |
|----------------------------------------------------------------------------------------------------|-------|--------------------------------------------------|
| Login Progress                                                                                         |       | Type in your password<br>click the "Login" butto |
| 〈戻る(B) Login〉 本                                                                                        |       |                                                  |

7. The Login Progress field displays the results of authentication. The message, "Login successful" should normally appear. Click the "Login" button again to run the e-Parcel Delivery Service.

| User Information           User ID         dog2006@e-parcel.co.jp           Password         *********   Login Progress           Starting Network Test           Connecting to the server           Connecting to the server           Login successful. | When the message "Login<br>successful" appears, click<br>the "Login" button again. |
|----------------------------------------------------------------------------------------------------|------------------------------------------------------------------------------------|
| < 戻る(B) <u>Login &gt;</u> キャンセル                                                                                                    |                                                                                    |

Once the installation process is completed, the e-Parcel VCN CommCenter GUI appears on your desktop.

|                |                                                                           |                                                                                                    |                                                                                                    | Check Now                                                                                  |
|----------------|---------------------------------------------------------------------------|----------------------------------------------------------------------------------------------------|----------------------------------------------------------------------------------------------------|--------------------------------------------------------------------------------------------|
| In Box         | <br>                                                                      |                                                                                                    |                                                                                                    |                                                                                            |
| In Box<br>     | <br>From                                                                  | Subject                                                                                                    | Status                                                                                                    | Size Creat                                                                                 |
| - ∰ Components | %Please<br>with au<br>only on<br>If the e<br>one us<br>might l<br>normall | e carefully not<br>othenticating on<br>e computer.<br>-Parcel client so<br>er ID is install<br>be caused the<br>ly sent and rece | e: The e-Parcel of<br>e user ID must b<br>ftware with author<br>led into multiple<br>problem that d<br>ived. | Client Software<br>be installed into<br>enticating same<br>computers, in<br>lata cannot be |
|                |                                                                           |                                                                                                    | No Items                                                                                                    | 🕘 💐 Online                                                                                 |

#### Additional Procedure for users of Windows NT, 2000, XP, 2003, Vista, 2008, 7, 8

If you logon to PC by another Windows logon user account different from <u>the</u> <u>Windows logon user account which you installed the e-Parcel</u>, proceed to the following procedure. You will launch the e-parcel only by <u>the Windows logon user</u> <u>account which you installed the e-Parcel</u>.

#### [Windows NT]

- Copy the "VCN CommCenter" shortcut icon
   From the directory:
   C:¥WINNT ¥All Users ¥Profiles ¥All Users ¥Start Menu ¥Program ¥Start Up
   To the directory:
   C:¥WINNT ¥All Users ¥Profiles ¥ (Windows User Name) ¥Start Menu ¥Program ¥Start Up
- 2. **Delete** the "VCN CommCenter" shortcut icon **From** the directory: C:¥WINNT ¥All Users ¥Profiles ¥All Users ¥Start Menu ¥Program ¥Start Up

#### [Windows 2000, XP, 2003]

- 1. Copy the "VCN CommCenter" shortcut icon
  - From the directory:
    - C: ¥Documents and Settings ¥All Users ¥Start Menu ¥Program ¥Start Up
  - To the directory:
    - C: ¥Documents and Settings ¥(Windows User Name) ¥Start Menu ¥Program ¥Start Up

#### 2. Delete the "VCN CommCenter" shortcut icon

#### From the directory:

C: ¥Documents and Settings ¥All Users ¥Start Menu¥Program ¥Start Up

#### [Windows Vista, 2008, 7, 8]

Copy the "VCN CommCenter" shortcut icon
 From the directory:
 C:\ProgramData \ProgramData \Program VStart Up
 To the directory:

C: ¥User ¥(Windows User Name) ¥AppData ¥Roaming ¥Microsoft ¥Windows ¥Start Menu

**¥Program ¥Start Up** 

#### 2. **Delete** the "VCN CommCenter" shortcut icon **From** the directory:

C: ¥ProgramData ¥Microsoft ¥Windows ¥Start Menu ¥Program ¥Start Up

#### For commoditizing the VCN CommCenter

On Windows NT4.0, 2000, XP, 2003, Vista, 2008, 7 or 8, if you'd like to commoditize the VCN CommCenter among all users of the computer that it is installed, please take the following procedure.

- 1. Please install your digital certificate with the administrator right.
- 2. Please make 3 folders (Ex. Folder-A, Folder-B and Folder-C) and give all users of that computer the change authority for each folder.
- 3. Please select the following tab on the VCN CommCenter. [Tools] – [Setup] – [Options]tab
- 4. Please select Delivered from the dropdown button on Data Locations and then click the far right button on that line.
- 5. Please select Folder-A on Browse for Folder window and then click OK button. Folder-A is fixed as the Delivered folder on Data Locations.
- 6. Please select In Progress from the dropdown button on Data Locations and then click the far right button on that line.
- Please select Folder-B on Browse for Folder window and then click OK button.
   Folder-B is fixed as the In Progress folder on Data Locations.
   After this, please make sure to click Apply button.
- 8. Please click the far right button on Database Location line.
- 9. Please click the far right button on New Database Location on Client Database Location window.
- 10. Please select Folder-C on Browse for Folder window and then click OK button. Folder-C is fixed as the new database location.

- Please clear the check box for Current User and then check for All Users.
   After that, please click OK button. VCN CommCenter is automatically shut down.
   If it is not do so, please shut it down manually.
   Folder-C is fixed as the common database folder with all users of that computer.
- 12. Please restart the VCN CommCenter and then test to send & receive the items.
- 13. Please log off from Windows and then relog in as the general user right.
- 14. Please check that you can start the VCN CommCenter normally and see the sending & receiving histories that you test to send on 12. on Inbox and Outbox.

### Trouble Shooting for Installing

You can start the e-Parcel service after installing your digital certificate and displaying "Login successful" message on the Login Progress field of the "User Information" dialog box. However you may fail it. The following section will advise you to be successful. If the following advice have no effect on you, please contact e-Parcel Customer Support. <E-mail: <a href="mailto:support@e-parcel.co.jp">support@e-parcel.co.jp</a>>

### 7 • If your network has a proxy server to connect to the internet...

Normally the e-parcel will automatically configure your proxy server to meet your network. However depending on your network environment, you may need to manually configure your proxy server.

#### **<1>**When the "Connection to the server failed." error dialog box appears.

The network information which is automatically configured must be incorrect therefore it is NOT possible for the e-Parcel to connect to the internet. (Also the error dialog box appears when the network is interrupted.)

Click the "OK" button to close the error dialog box. Confirm whether your web browser can access to <u>http://www.e-parcel.co.jp/</u>.

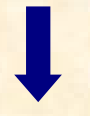

If you can NOT access, please contact to your network administrator.

If you can access, proceed the following process: (See 12)

1 Click the "Back" button on the "User Information" dialog box to return to the "Setup" dialog box. Select "Advanced", click the "next" button.

| Setup                                                                                                    | X      |                           |       |
|----------------------------------------------------------------------------------------------------|--------|---------------------------|-------|
| Welcome to the VCN CommCenter. You have been installed as :<br>dog2006@e-parcel.co.jp<br>We have automatically detected your network settings.<br>Using a direct or dialup connection<br>If you would like to proceed with these settings, please select "Continue" and c<br>Next. | lick   |                           |       |
| To manually configure your network settings, please select our "Advanced" set<br>and click Next.                                                                                                    | Select | "Advanced",<br>t" button. | click |
| < 戻る(B) <u>N</u> ext > *                                                                                                    |        |                           |       |

<sup>(2)</sup>The "network" dialog box appears. Select "Manual Proxy Configuration" and then enter appropriate proxy server information such as Host and Port. When your proxy server requires authentication, enter user name and password in the following field. Once you finish setting it up, click the "next" button to try to login again.

| Network         C Not using Proxy         Automatic Proxy Detection         Manual Proxy Configuration         Image: Market My Proxy Server         Port         B080         Image: My Proxy Server requires authentication         Image: My Proxy Server requires authentication         Image: My Proxy Server requires authe | × | If the detail of<br>your network<br>information is<br>unknown, contact<br>to your network<br>administrator.<br>Once you finish<br>setting it up, click<br>the "next" button |
|----------------------------------------------------------------------------------------------------|---|----------------------------------------------------------------------------------------------------|
| < 戻る(B) <u>N</u> ext > キャンセル                                                                                                    |   | to login.                                                                                                    |

Copyright© e-Parcel Corporation All rights reserved.

<2>When Login state dose not reach to the message "Login successful" on the Login Progress field of the "User Information" dialog box.

Login Progress Starting Network Test... Connecting to the server... Connected, sending request. Request sent, waiting for response... Login successful.

When "Login successful" dose not appear on the final line on the Login Progress field, confirm any other access control on your network through your proxy server or firewall by asking your network administrator.

When the login progress dose not proceed displaying on the way to "Login successful", or the "Login successful" dose not appear on the final line, please confirm the following:

\*The proxy server information on your network such as above section.

\*Any other access control on your network through your proxy server or firewall.

Especially, the permission for HTTP request from the e-Parcel client software (PC) to the e-Parcel server (\*.e-parcel.ne.jp "\*"mark is replaced with the e-Parcel server name ) must be required. If your network has any access control, please ask your network administrator to be enable to access HTTP request to \*.e-parcel.ne.jp.

## 2. If incorrect password is entered...

#### Login Progress

Starting Network Test... Connecting to the server... Connected, sending request. Request sent, waiting for response... Login failed, please check your password and try again. (Code 41017) HTTP/1.0 401 Unauthorized

The message "Login failed..." display on the Login Progress field, when you incorrectly enter your password to login in the "User Information" dialog box. Verify your password was entered correctly. Type in your password and click the "Login" button again.

#### e-Parcel VCN Comm Center 6.0 e-Parcel Client Software Download &Installation Manual

January, 2013 Version 6

e-Parcel and e-Parcel Logo are trademarks of e-Parcel Corporation

 $Copyright \ {\Bbb C} \ e\mbox{-}Parcel \ Corporation. \ All \ rights \ reserved.$ 

This document is intended for the sole use of e-Parcel and e-Parcel clients only. Confidential and proprietary information is contained and should not be copied and/or distributed without the express written consent of e-Parcel Corporation.

Microsoft, Windows, Office are trademarks of Microsoft Corporation. Adobe, Acrobat are trademarks of Adobe Systems Inc.

> Contact us: e-Parcel Customer Support E-mail: support@e-parcel.co.jp http://www.e-parcel.co.jp/